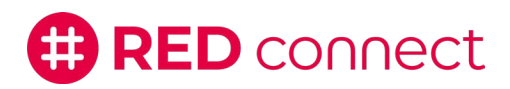

RED connect Videosprechstunde

## Funktionsübersicht

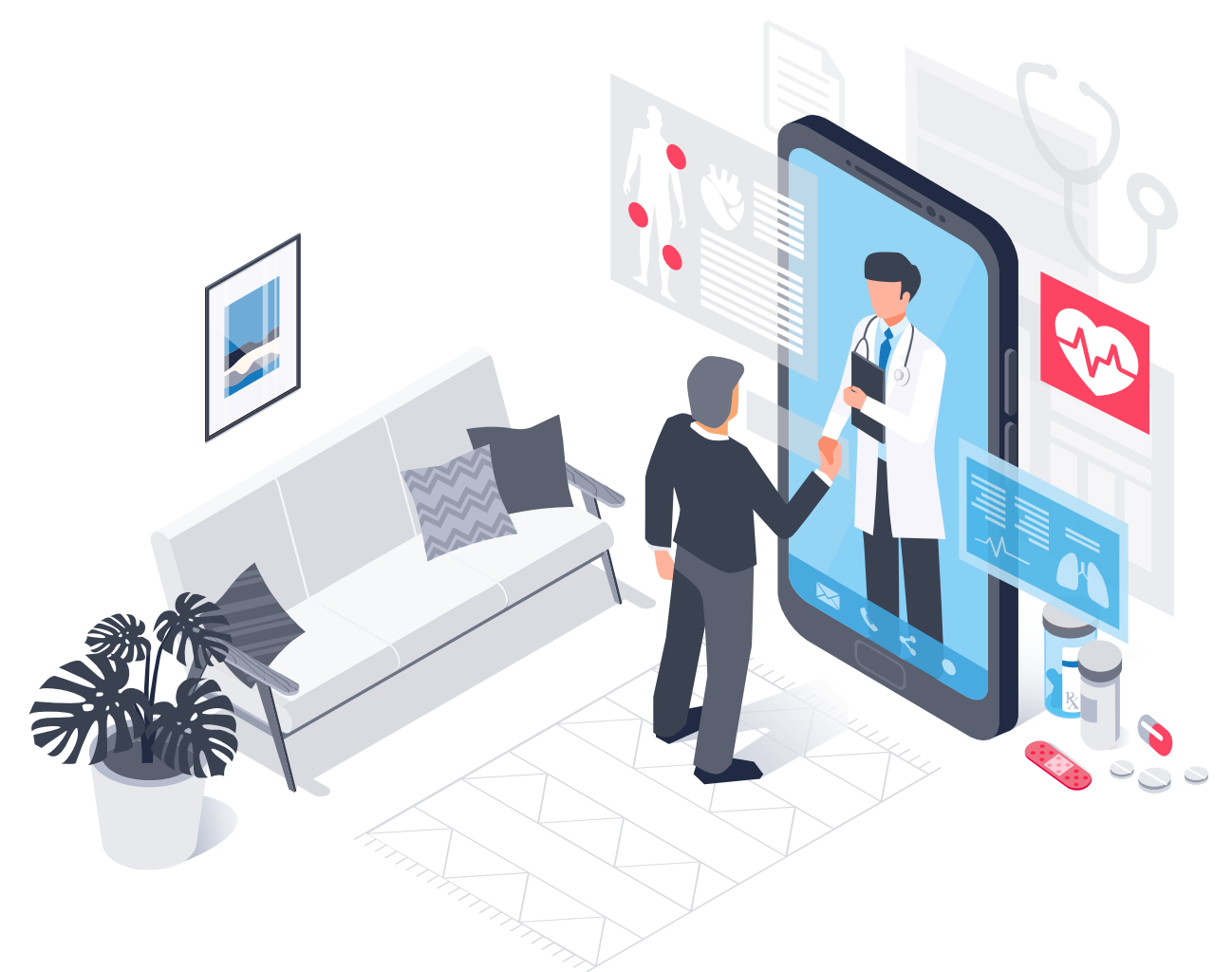

Funktionen während der

## **RED connect Videosprechstunde**

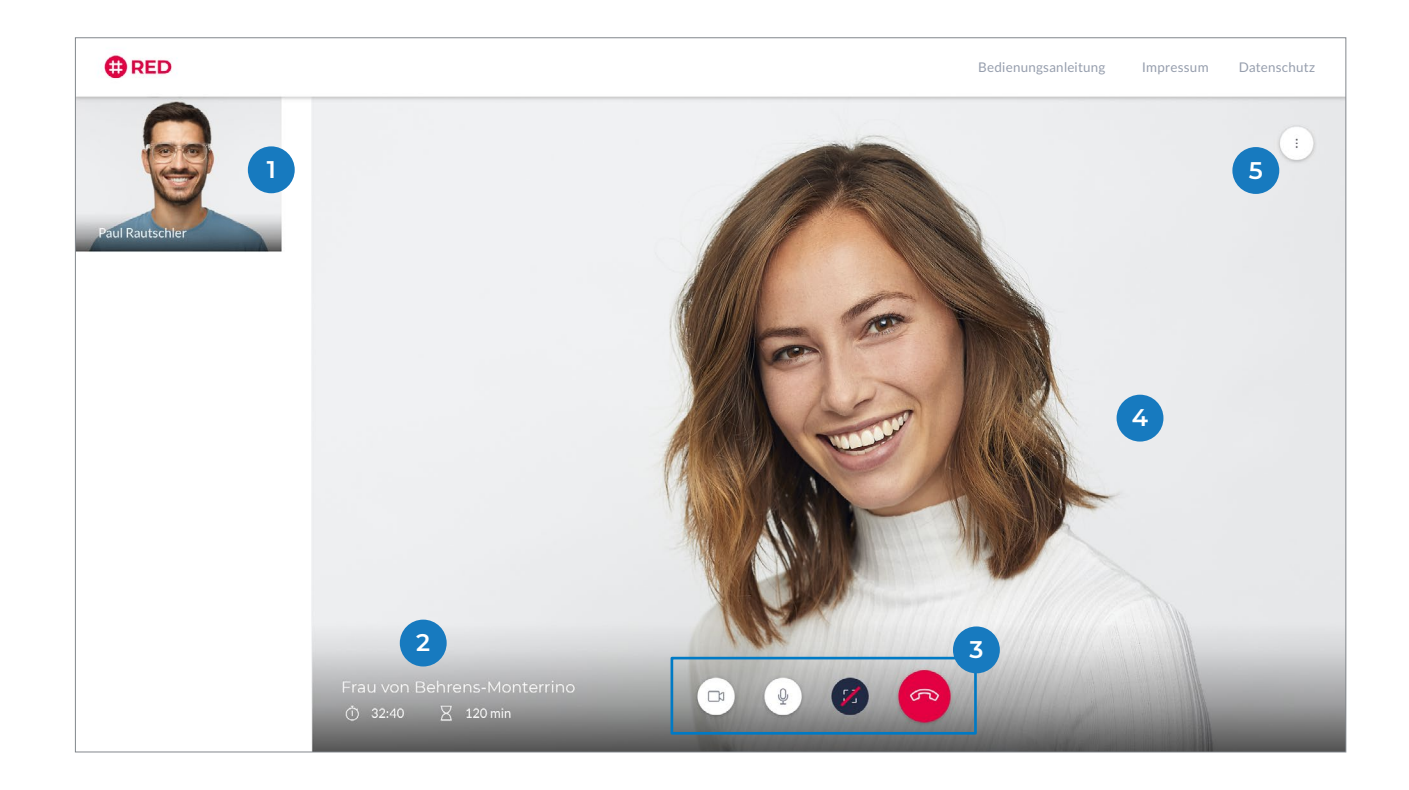

- Hier sehen Sie sich bzw. das Bild Ihrer eigenen Kamera.
  - Hier sehen Sie den Namen ihres Gesprächspartners.

2

3

- Von links nach rechts stehen Ihnen hier folgende Funktionen zur Verfügung:
  - Mit der Kamera-Schaltfläche können Sie Ihre Kamera deaktivieren und durch erneutes Anklicken wieder aktivieren.
  - Mit der Mikrofon-Schaltfläche können Sie Ihr Mikrofon stumm schalten und durch erneutes Anklicken wieder aktivieren.
  - Mit der Vollbild-Schaltfläche sehen Sie Ihren Gesprächspartner im Vollbildmodus.
    Ihr eigenes Bild wird dann ausgeblendet.
  - Mit der roten Telefonhörer-Schaltfläche verlassen Sie die Videosprechstunde.
- 4 Hier sehen Sie Ihren Gesprächspartner, sobald dieser der Videosprechstunde beitritt.
  - Die Teilnehmerliste der aktuellen Videosprechstunde wird Ihnen hier angezeigt.